## Transaction Décès d'une personne inconnue

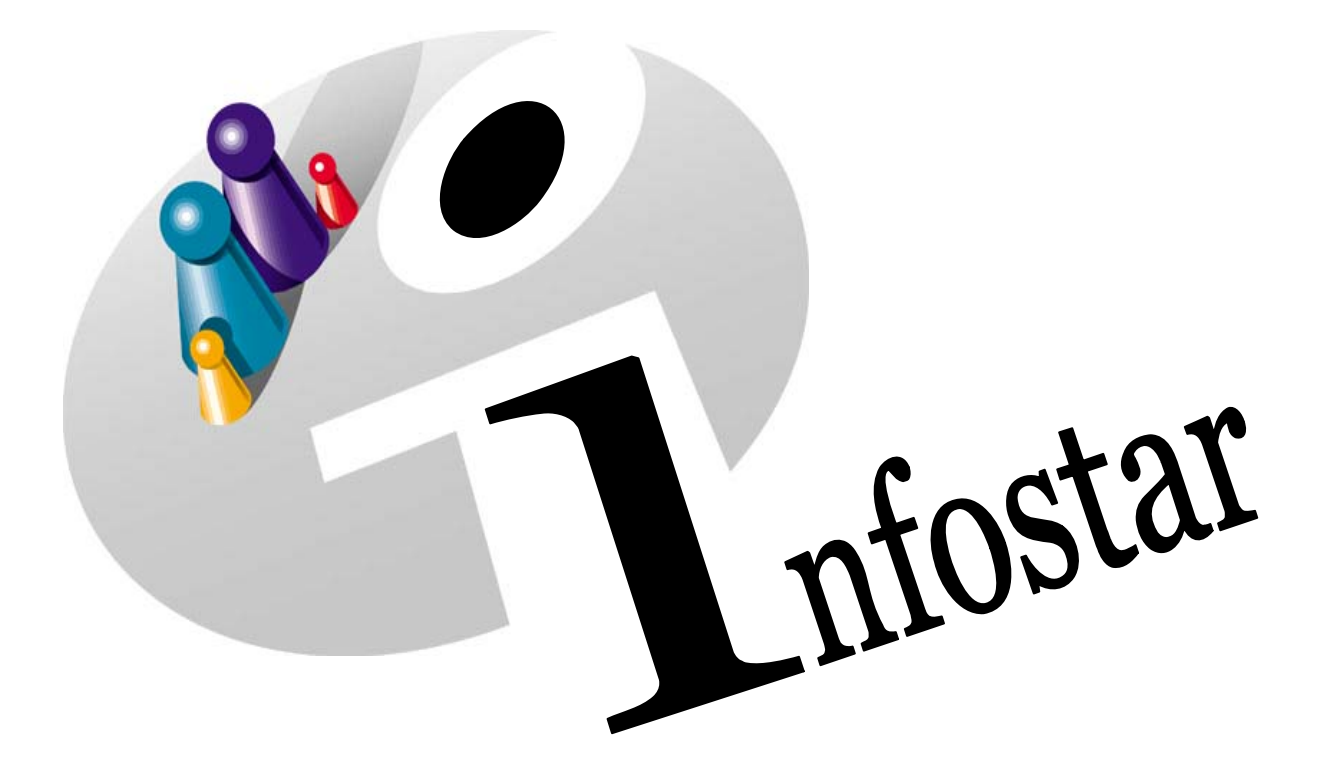

## Manuel d'utilisation du programme

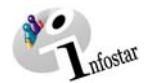

Herausgegeben vom Bundesamt für Justiz Eidg. Amt für Zivilstandwesen Fachstelle INFOSTAR, 3003 Bern

Vertrieb via Internet: Homepage Infostar & Schulungsdokumentationen & Programmschulung http://www.infostar.admin.ch

Edité par l'Office fédéral de la justice Office fédéral de l'état civil Service INFOSTAR, 3003 Berne

Diffusion par Internet: Homepage Infostar & Formation & Programme http://www.infostar.admin.ch

Pubblicato dall'Ufficio federale di giustizia Ufficio federale dello stato civile Servizio INFOSTAR, 3003 Berna

Distribuzione via Internet: Homepage Infostar & Formazione & Programma http://www.infostar.admin.ch

#### Manuel d'utilisation du programme INFOSTAR

Copyright:

Office fédéral de la justice

Contenu et structure:

Traduction:

Petra-Virginia Bittel

Liliane Saska

### Décès d'une personne inconnue

# M

#### Contenu du module:

- Enregistrement du décès d'une personne inconnue survenu dans l'arrondissement de l'état civil
- Mise à jour des données dans la transaction après l'identification du corps et traitement dans la transaction Décès

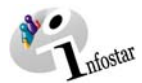

| 1. | Déc   | ès d'une personne inconnue                                        | 5                                  |
|----|-------|-------------------------------------------------------------------|------------------------------------|
|    | 1.1.  | Principes d'utilisation de la transaction Décès d'une personne ir | nconnue 5                          |
|    | 1.2.  | Déroulement des masques pour la saisie du décès d'une perso       | nne inconnue 6                     |
|    |       | Procédé de saisie                                                 | 6                                  |
|    | 1.3.  | Décès d'une personne inconnue                                     | 7                                  |
|    | 1.4.  | Données complémentaires à la transaction                          | 8                                  |
|    | 1.5.  | Enregistrement et cloture de la transaction                       | 9                                  |
|    |       | 2. Clôture                                                        | 9                                  |
| 2. | Mis   | e à jour des données après l'identification du co                 | rps 11                             |
|    | 2.1.  | Recherche de la transaction en tant qu'ACS                        | 11                                 |
|    | 2.2.  | Rectification par l'ACS                                           | 12                                 |
|    | 2.3.  | Compléments à la décision de rectification de l'ACS               | 13                                 |
|    | 2.4.  | Recherche d'une transaction en tant que EC                        | 14                                 |
|    | Cliqu | uez ensuite sur le bouton Rechercher.                             | 14                                 |
|    | 2.5.  | Décès d'une personne inconnue                                     | 15                                 |
| 3. | Trai  | tement dans la transaction Décès                                  | 16                                 |
|    | 3.1.  | Registre des décès                                                | 16                                 |
|    | 3.2.  | Domicile et lieu de résidence                                     | 18                                 |
|    | 3.3.  | Communication du décès à l'OFS                                    | 19                                 |
|    | 3.4.  | Communication des enfants à l'OFS                                 | 20                                 |
|    | 3.5.  | Données complémentaires à la transaction                          | 21                                 |
|    | 3.6.  | Etablissement de documents avant la cloture                       | 22                                 |
|    | 3.7.  | 1 Enregistrement                                                  | 23                                 |
|    |       | 2 Clôture                                                         | 23                                 |
|    |       | Activez le bouton Clôturer dans le masque Registre des décès      | s (ISR 4.1). 23                    |
| 4. | Env   | rois                                                              | 25                                 |
| 5. | Doc   | cuments                                                           | 27                                 |
| 6. | Аре   | erçu / Résumé des documents                                       | Fehler! Textmarke nicht definiert. |
| 7. | Rés   | umé / Aperçu des communications                                   | Fehler! Textmarke nicht definiert. |

Signification des codes sous "Type de formule"  $\rightarrow$  Catégories des formules Fehler! Textmarke nicht definiert.

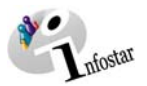

#### 1. Décès d'une personne inconnue

#### 1.1. Principes d'utilisation de la transaction Décès d'une personne inconnue

Pour accéder au masque **Transactions (ISR 0.01)**, cliquez sur la touche **Transactions** dans le **Menu d'accès (ISR 0.00)**.

|                                                               | 🚟 InfoStar Geschä        | iftsfälle (ISR 0.01)                                               |                  |                                              |
|---------------------------------------------------------------|--------------------------|--------------------------------------------------------------------|------------------|----------------------------------------------|
|                                                               | Datei Bearbeiten         | Geschäftsfall Sendungen ?                                          |                  |                                              |
| Vous pouvez accé-                                             | 2 M Te                   | Person                                                             |                  | _                                            |
| der à la transaction<br>Décès d'une per-<br>sonne inconnue en | Benutzer<br>Amt<br>Rolle | Geburt<br>Findelkind<br>Adoption<br>Anerkennung<br>Kindsverhältnis |                  | Geschäftsfall<br>Person Geburt Anerkennung   |
| choisissant le champ                                          | Benutzer-Nr              | Ehevorbereitung                                                    | Ctrl+V           | Ehevorbereitung Eheschliessung Eheauflösung  |
| correspondant dans                                            | Benutzername             | Eheschliessung<br>Eheauflösung                                     | Ctrl+E           | Namenserklärung Tod Dokumente                |
| tions ou à l'aide des                                         | Sendungen —              | Tod<br>Tod einer unbekannten Person                                |                  | C Ausgang                                    |
| touches de raccourci                                          | Filter                   | Verschollenerklärung                                               |                  |                                              |
| Alt+F.                                                        | Geschäftsfall            | Namensänderung<br>Bürgerrechte                                     | Ctrl+N<br>Ctrl+B | Sendungen Nur die eigenen Sendungen 💌 👫      |
|                                                               | Sendungsart              | Namenserklärung<br>Geschlechtsänderung                             |                  | ▼ Gelesen erledigte / nicht erledigte ▼ ▼    |
|                                                               | Formular                 | Dokumente                                                          |                  | Eingang vom bis U5.05.2004                   |
|                                                               | Sendung Nu_              | Berichtigung                                                       |                  | Eingang erledigt gedruckt Sendungsart T      |
|                                                               |                          |                                                                    |                  |                                              |
|                                                               |                          |                                                                    |                  |                                              |
|                                                               |                          |                                                                    |                  | *                                            |
|                                                               | Erledigt                 | Detail G                                                           | eschäftsfal      | fall Antworten Weiterleiten Dokument drucken |
|                                                               |                          |                                                                    |                  | TX9106 T                                     |

Schéma M - 1: Transactions (ISR 0.01)

Dans le menu Transactions, vous obtenez une liste de transactions à choix. Cliquez sur la transaction correspondante. Vous accédez ainsi à la fenêtre **Décès d'une personne inconnue (ISR 14.1)**.

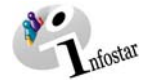

#### 1.2. Déroulement des masques pour la saisie du décès d'une personne inconnue

L'enregistrement du décès d'une personne inconnue est traité sur 2 masques.

|                           | annten Person (ISR 14.1)                                                |               |
|---------------------------|-------------------------------------------------------------------------|---------------|
| D 🖬 🎆 🗙 🎼                 | ₩ 🐓 🖉 🖹 🖹 🖉                                                             |               |
| Geschäftsfall             |                                                                         |               |
| 17209, Leichenfund, 05. 1 | Asi 2004, Eingegeben                                                    |               |
| Verstorben                |                                                                         |               |
| am/zwischen<br>und        | 25.04.2004 um 17:30<br>um                                               |               |
| Datum Auffindung          | 25.04.2004 Zeit 17:30                                                   |               |
| vermuti. Alter            | 34 Jahre 👻                                                              |               |
| Geschlecht                | MT                                                                      |               |
| Fundort                   | Bem                                                                     | BE ?          |
| Zusatz                    |                                                                         |               |
| Kennzeichen               | Durkelbraune Haare,<br>Korpergrosse: 1,90 m<br>Muttermal am rechten Ohr | Î             |
| STAR-Nr.                  | (wenn Leiche identifiziert)                                             | <u>×</u>      |
|                           | Berichtigen Loschen                                                     | Zusatzangaben |
| 4010S : 1142 : Geschäftsf | all-Daten wurden gesichert.                                             | 109106        |

| Geschäftsfall              | - 500 / F          |                 |                     |                                   |
|----------------------------|--------------------|-----------------|---------------------|-----------------------------------|
| 17209, Leichenfund, 05. M  | tai 2004, Eingegeb | en              |                     |                                   |
| Ordnungsbegriff Amt        |                    |                 |                     | Verfügung Berichtigung / Löschung |
| Gerichts- und Verwaltungse | entscheid          |                 |                     |                                   |
| Datum Entscheid            |                    | Behörde Art     |                     | •                                 |
| Behörde                    |                    |                 | 3                   |                                   |
| Ort                        | 1                  |                 |                     |                                   |
| Anzeige                    |                    |                 |                     |                                   |
| Datum der Anzeige          | 26.04.2004         | Institution Art | Polizei             | *                                 |
| Institution oder Person    | Kantonspoliz       | ei Bern         | 100 or think of the |                                   |
| Ort                        | Bern               |                 |                     |                                   |
| Eigenschaft                | Í                  |                 |                     |                                   |
| Anmerkungen                |                    |                 |                     |                                   |
|                            |                    |                 |                     |                                   |

Masque 1: Décès d'une personne inconnue (ISR 4.1)

Masque 2: Données complémentaires à la transaction (ISR 0.07)

#### Procédé de saisie

Enregistrement du décès d'une personne inconnue.

Si le corps a été identifié après le traitement de la transaction *Décès d'une personne inconnue*, l'autorité cantonale de surveillance du lieu de l'événement ouvre à nouveau cette transaction à l'aide de la fonction *Corriger*. Si la personne décédée est déjà saisie dans le système, l'office concerné inscrit le no Star et clôture le cas.

Dans un deuxième procédé, le décès est enregistré au lieu de l'événement.

Si la personne ne figure pas dans le système, il y a lieu de donner un mandat de ressaisie au lieu d'origine. En cas de pluralité de lieux d'origine, le mandat est donné en principe au lieu d'origine mentionné en premier.

**Important**: Pour que la date de transfert puisse être inscrite dans le registre des familles, l'office du lieu de l'événement doit communiquer la date en question au lieu d'origine. S'il s'agit d'une personne de nationalité étrangère qui ne figure pas dans le système, celle-ci devra être saisie par le lieu de l'événement.

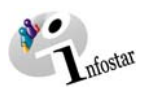

#### 1.3. Décès d'une personne inconnue

Inscrivez les données suivantes dans la fenêtre Décès d'une personne inconnue (ISR 14.1):

• Décédé le/à

(Champ 1: Date; Champ 2: Heure)

Si les données relatives à la date et à l'heure ne sont pas connues, les champs correspondants seront laissés vides. Le système reprend les données des champs **Date de la découverte/Heure de la découverte**.

Si la date ou l'heure exactes du décès ne sont pas connues, complétez les deux champs Date et les deux champs Heure.

|       |               | Verstorben  |
|-------|---------------|-------------|
| 12:00 | 13.04.2004 um | am/zwischen |
| 06:00 | 14.04.2004 um | und         |
|       | 14.04.2004 um | unu         |

Schéma M - 2: Décès d'une personne inconnue (ISR 14.1)

• Date de la découverte

(Champ 1: Date; Champ 2: Heure)

• Age présumé (Champ 1: Nombre d'années,

(Champ 1: Nombre d'années, de mois, de semaines ou de jours; à défaut d'inscription, reprise de la proposition du système)

- Sexe
- Lieu de la découverte
- Signes particuliers

Prenez garde au fait que les champs désignés en **lettres grasses** doivent obligatoirement être remplis.

| C. Infostar / Tod einer unbekannter<br>Datei Bearbeiten Geschäftsfal Wed | Person (JSR 14.1)                                                            |               |
|--------------------------------------------------------------------------|------------------------------------------------------------------------------|---------------|
|                                                                          | 🗲 🗠 😤 🖻 🕰 👄 🗢 🖸                                                              |               |
| Geschäftsfall                                                            |                                                                              |               |
| 17209, Leichenfund, 05. Mai 200                                          | 14, Eingegeben                                                               |               |
| Verstorben                                                               |                                                                              |               |
| am/zwischen                                                              | 25.04.2004 um 17:30                                                          |               |
| und                                                                      | um                                                                           |               |
| Datum Auffindung                                                         | 25.04.2004 Zeit 17:30                                                        |               |
| vermuti. Alter                                                           | 34 Jahre V                                                                   |               |
| Geschlecht                                                               | M                                                                            |               |
| Fundort                                                                  | Bem                                                                          | BE ?          |
| Zusatz                                                                   |                                                                              |               |
| Kennzeichen                                                              | ,<br>Dunkelbraune Haare,<br>Körpergrösse: 1,90 m<br>Muttermal am rechten Ohr | *             |
|                                                                          |                                                                              | <u>*</u>      |
| STAR-Nr.                                                                 | (wenn Leiche identifiziert)                                                  |               |
|                                                                          | Benchtigen Losohen                                                           | Zusatzangaben |
| 14010S : 1142 : Geschäftsfall-Dat                                        | an wurden gesichiert.                                                        | TX9106 T      |

Schéma M - 3: Décès d'une personne inconnue (ISR 14.1)

Vous pouvez accéder au prochain masque au moyen du bouton Suivant.

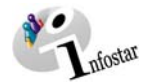

#### 1.4. Données complémentaires à la transaction

Dans le masque **Données complémentaires à la transaction (ISR 0.07)**, il y a lieu de compléter les données suivantes lors de l'enregistrement d'un décès survenu dans l'arrondissement de l'état civil:

- Date de l'annonce
- Type d'institution
- Institution ou Personne (administrations avec indication éventuelle du nom de famille de la personne qui a fait l'annonce)
- Lieu

| Geschäftsfall Zusatza          | ngaben (ISR 0.07)<br>004, Eingegeben |
|--------------------------------|--------------------------------------|
| Ordnungsbegriff Amt            | Verfügung Berichtigung / Löschung    |
| -Gerichts- und Verwaltungsents | cheid                                |
| Datum Entscheid                | Behörde Art                          |
| Behörde                        | ?                                    |
| Ort                            | 2                                    |
| Anzeige                        |                                      |
| Datum der Anzeige              | 26.04.2004 Institution Art Polizei   |
| Institution oder Person        | Kantonspolizei Bern ?                |
| Ort                            | Bern ?                               |
| Eigenschaft                    |                                      |
| Anmerkungen                    | ×                                    |

Schéma M - 4: Données complémentaires sur la transaction (ISR 0.07)

Le champ **Classement de l'office** peut être utilisé selon les directives cantonales.

Cliquez sur le bouton *Suivant*.

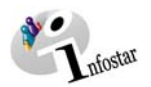

#### 1.5. Enregistrement et clôture de la transaction

#### 1. Enregistrement

#### Rôle de collaborateur ou de personne en formation

Après le traitement de la transaction, sauvegardez-la dans le masque **Registre des décès (ISR 4.1)** au moyen du bouton *Enregistrer*.

#### 2. Clôture

Activez le bouton *Clôturer* dans le masque Décès d'une personne inconnue (ISR 14.1).

| 🔐 Infostar / Tod einer unbekannt  | en Person (ISR 14.1)        |               |
|-----------------------------------|-----------------------------|---------------|
| Datei Bearbeiten Geschäftsfall We | draein zu 2                 |               |
|                                   | 🌱 🕰 😤 🗈 🕰 🗢 🗢 🔍             |               |
| - Gaschöftsfall                   | Abschliessen                |               |
| 17209 Leichenfund 05 Mai 2        | 004 Eingegeben              |               |
| 1                                 |                             |               |
| Verstorben                        |                             |               |
| am/zwischen                       | 25.04.2004 um 17:30         |               |
| und                               | um                          |               |
|                                   |                             |               |
| Datum Auffindung                  | 25.04.2004 Zeit 17:30       |               |
| vermuti. Alter                    | 34 Jahre 💌                  |               |
| Geschlecht                        | M                           |               |
| Fundort                           | Bern                        | BE ?          |
| Zusatz                            |                             |               |
| Kennzeichen                       | Dunkelbraune Haare          | E.            |
|                                   | Körpergrösse: 1,90 m        | -             |
|                                   | Muttermal am rechten Ohr    |               |
|                                   |                             | <u>_</u>      |
| STAR-Nr.                          | (wenn Leiche identifiziert) |               |
|                                   |                             |               |
|                                   | Berichtigen Löschen         | Zusatzangaben |
|                                   |                             | 70100         |
|                                   |                             | 1/3100        |

Schéma M - 5: Décès d'une personne inconnue (ISR 14.1)

Vous accédez ainsi à la fenêtre Clôture de la transaction (ISR 0.08). Cliquez sur le bouton Signature.

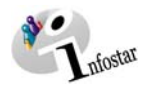

|                        | 🎇 Infostar / GF abschliessen (ISR 0. | 08)           |       |              |                | - 🗆 🗵 |
|------------------------|--------------------------------------|---------------|-------|--------------|----------------|-------|
|                        | Datei                                |               |       |              |                |       |
|                        | ×                                    |               |       |              |                |       |
|                        | Geschäftsfall                        |               |       |              |                |       |
|                        | 17209, Leichenfund, 05. Mai 200      | 4, Eingegeben |       |              |                |       |
|                        | - Erfoccung                          |               |       |              |                |       |
|                        | GF-Art                               | Leichenfund   |       |              |                |       |
|                        | erstellt                             | 05.05.2004    | durch | Bittel       | Patra-Virginia | —     |
|                        | letztmals geändert                   | 05.05.2004    | durch | Bittel       | Detre Virginia | —     |
|                        | Ptetue                               | 05.05.2004    | Jaron | Ditter       | Petra-virginia |       |
|                        | Status                               | Eingegeben    |       |              |                |       |
| En tant que personne   | Abschluss                            |               |       |              |                |       |
| quez sur ce bouton     | Datum                                | 05.05.2004    |       |              |                |       |
| pour clôturer la tran- | Benutzerkennung                      | 33801         |       | Bittel       | Petra-Virginia |       |
| saction.               |                                      |               |       |              |                |       |
|                        |                                      |               |       |              |                |       |
|                        |                                      |               | Ľ     | Unterschritt | TX9106         | Т     |

Schéma 6: Clôture de la transaction (ISR 0.08)

Il y a lieu de noter que seule la personne qui possède les droits nécessaires (quant au lieu et à la fonction) peut signer. Après la signature, les données saisies pourront être appelées dans toute la Suisse.

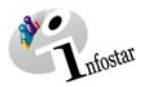

#### 2. Mise à jour des données après l'identification du corps

#### 2.1. Recherche de la transaction en tant qu'ACS

Entrez avec le rôle de personne habilitée de l'autorité de surveillance dans le masque **Décès** d'une personne inconnue (ISR 14.1) et cliquez sur le bouton *Recherche d'une transaction*.

| lostar / Suchen Tod einer unbei | cannten Person (ISR 1 | 4.1.2) |        |                    | ļ  |
|---------------------------------|-----------------------|--------|--------|--------------------|----|
| X Fe M                          |                       |        |        |                    |    |
| Suche Todesfall unbekannte F    | erson                 |        |        |                    |    |
| Datum der Auffindung ab         | 25.04.2004            | bis [  |        |                    |    |
| Todesdatum ab                   |                       | bis [  |        |                    |    |
| Fundort (Gde)                   |                       |        |        |                    | ?  |
| Auffindung verm Alter Ges       | chlecht Fundort (Gd   | je)    | Status | <br>Erfassendes Ar | nt |
|                                 |                       |        |        |                    |    |
|                                 |                       |        |        |                    |    |
|                                 |                       |        |        |                    |    |
|                                 |                       |        |        |                    |    |
|                                 |                       |        |        |                    |    |
|                                 |                       |        |        |                    |    |
|                                 |                       |        |        |                    |    |
|                                 |                       |        |        |                    |    |

Schéma M - 7: Recherche du décès d'une personne inconnue (ISR 14.1.2)

Dans la fenêtre **Recherche du décès d'une personne inconnue (ISR 14.1.2)**, vous pouvez chercher la transaction en question au moyen des critères de recherche suivants:

- Date de la découverte (si la date exacte n'est pas connue, la recherche peut être effectuée en indiquant deux dates, à savoir du ... au... )
- Date du décès (si la date exacte n'est pas connue, la recherche peut être effectuée en indiquant deux dates, à savoir du ... au... )
- Lieu de la découverte

Cliquez ensuite sur le bouton *Rechercher*.

Si plusieurs transactions répondent aux critères de recherche, la liste des inscriptions correspondantes apparaît dans le masque **Décès d'une personne inconnue (ISR 1.4)**. Vous pouvez sélectionner la transaction par un double clic ou en la marquant en bleu et en cliquant ensuite sur le bouton **Reprendre**.

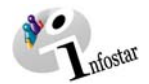

#### 2.2. Rectification par l'ACS

Dans le masque Décès d'une personne inconnue (ISR 14.1), cliquez sur le bouton Corriger.

| 📰 Infostar / Tod einer unbekann              | iten Person (ISR 14.1)                                                  |        | -IO X         |
|----------------------------------------------|-------------------------------------------------------------------------|--------|---------------|
| Qatei Bearbeiten Geschäftsfall 坐             | jechseln zu 🔰                                                           |        |               |
| C 🛛 📆 X 📭 🗚                                  | • ≪ ∞ 🎦 🖬 🚮 🗢 ⇒ 🛛 👘                                                     |        |               |
| Geschäftsfall<br>17209, Leichenfund, 05. Mai | 2004, Aktiv / abgeschlossen                                             |        |               |
| Verstorben<br>am/zwischen<br>und             | 25.04.2004 um 17:30<br>um um                                            |        |               |
| Datum Auffindung<br>vermuti. Alter           | 25.04.2004 Zeit 17:30                                                   |        |               |
| Geschlecht                                   | ME                                                                      |        |               |
| Fundort                                      | Bem                                                                     |        | BE ?          |
| Zusatz                                       |                                                                         |        |               |
| Kennzeichen                                  | Dunkelbraune Hsare,<br>Körpergrösse: 1,90 m<br>Muttermal am rechten Ohr |        | <u>ب</u><br>۲ |
| STAR-Nr.                                     | (wenn Leiche identifizierf)                                             |        |               |
|                                              | Berichtigen Löschen                                                     | Zus    | atzangaben    |
|                                              |                                                                         | TX9106 | T             |

Schéma M - 7: Décès d'une personne inconnue (ISR 14.1)

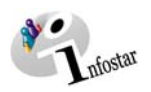

#### 2.3. Compléments à la décision de rectification de l'ACS

Les données suivantes doivent être inscrites dans le masque **Données complémentaires à la rectification (ISR 0.07)**:

- Date de la décision
- Type d'autorité
- Autorités (nom de l'autorité correspondante)
- Lieu
- Complément (reste en général vide)
- Rectification (l'indication « identité connue » suffit)

| Infostar / Derichtigung Zus- | atzangaben (ISR 0.36)           |                            |   |
|------------------------------|---------------------------------|----------------------------|---|
| X 12 + +                     |                                 |                            |   |
| Geschäftsfall                |                                 |                            |   |
| 17209, Leichenfund, 05. 1    | Mai 2004, Aktiv / abgeschlossen |                            |   |
| Verfügung Berichtigung / L   | óschung                         |                            |   |
| Verfügungsdatum              | 05.05.2004 Behörde Art          | Kantonale Aufsichtsbehörde | * |
|                              |                                 |                            |   |
| Behörde                      | AB BE, Sandra Bauer             |                            | ? |
| Behörde<br>Ort               | AB BE, Sandra Bauer<br>Bern     |                            | 2 |

Schéma M - 8: Données complémentaires à la rectification (ISR 0.36)

Cliquez sur le bouton Précédent ou sur le bouton Suivant.

Lors d'une rectification, un nouvel état civil avec le statut *inséré* est automatiquement ouvert. Enregistrez la nouvelle inscription dans le masque **Décès d'une personne inconnue (ISR 14.1)**.

Invitez l'office concerné à compléter la nouvelle transaction et communiquez-lui le nouveau numéro de la transaction.

Attention: Lorsque vous sortez de ce masque, vous ne pouvez plus faire de modifications. Si tel était quand même le cas, la transaction insérée devrait être jetée dans la corbeille à papier (dans le masque **Décès d'une personne inconnue (ISR 14.1)**. Une nouvelle rectification devrait ensuite être effectuée.

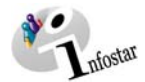

#### 2.4. Recherche d'une transaction en tant que EC

Entrez avec l'autorisation de l'office correspondant dans le masque **Décès d'une personne inconnue (ISR 14.1)** et cliquez sur le bouton *Recherche d'une transaction*.

Dans la fenêtre **Recherche du décès d'une personne inconnue (ISR 14.1.2)**, vous pouvez chercher la transaction en question au moyen des critères de recherche suivants:

- Date de la découverte (la date exacte est indiquée dans le champ du. Si la date exacte n'est pas connue, la recherche peut être effectuée en indiquant deux dates, à savoir du ... au...)
- Date du décès (si la date exacte n'est pas connue, la recherche peut être effectuée en indiquant deux dates, à savoir du ... au ...)
- Lieu de la découverte

Cliquez ensuite sur le bouton *Rechercher*.

| Infostar / Suchen Tod einer unbekannter | n Person (ISR 14.1 | .2)                            | ×               |
|-----------------------------------------|--------------------|--------------------------------|-----------------|
| × 12 M                                  |                    |                                |                 |
| ┌ Suche Todesfall unbekannte Person-    |                    |                                |                 |
| Datum der Auffindung ab                 | 25.04.2004         | bis 31.12.2999                 |                 |
| Todesdatum ab                           |                    | bis 31.12.2999                 |                 |
| Fundort (Gde)                           |                    |                                | ?               |
| Auffindung verm Alter Geschlech         | t Fundort (Gde)    | Status                         | Erfassendes Amt |
| 05.05.2004 18 M                         | Visp               | Inaktiv, neuer aktiver Eintrag | ZA Visp         |
| 05.05.2004 18 M                         | Visp               | Aktiv / abgeschlossen          | ZA Visp         |
| 04.05.2004 50 M                         | Lalden             | Inaktiv, neuer aktiver Eintrag | ZA Visp         |
| 04.05.2004 50 M                         | Lalden             | Aktiv / abgeschlossen          | ZA Visp         |
| 04.05.2004 30 F                         | Zeneggen           | Inaktiv, neuer aktiver Eintrag | ZA Visp         |
| 04.05.2004 30 F                         | Zeneggen           | Gelöscht                       | ZA Visp         |
| 25.04.2004 34 M                         | Bern               | Aktiv / abgeschlossen          | ZA Bern         |
| 25.04.2004 34 M                         | Bern               | Eingegeben                     | ZA Bern         |
|                                         |                    |                                |                 |
|                                         |                    |                                |                 |
|                                         |                    |                                |                 |
| •                                       |                    |                                |                 |
|                                         |                    |                                |                 |
|                                         |                    |                                | Auswählen       |

Schéma M - 9: Recherche Décès d'une personne inconnue (ISR 14.1.2)

Si plusieurs transactions répondent aux critères de recherche, la liste des inscriptions correspondantes apparaît dans le masque **Recherche du décès d'une personne inconnue (ISR 14.1.2)**. Vous trouvez les deux transactions de la personne en question (*actif /clôturé* et *inséré*). Vous pouvez sélectionner la transaction avec le statut *inséré* par un double clic ou en la marquant en bleu et en cliquant ensuite sur le bouton **Reprendre**.

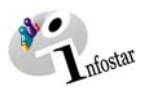

#### 2.5. Décès d'une personne inconnue

Inscrivez le **numéro STAR** dans le masque **Décès d'une personne inconnue (ISR 14.1)** après l'identification du corps.

| Infostar / Tod einer unbekann<br>Datei Beacheten Geschäftefall W | iten Person (ISR 14.1)            | ×O.           |
|------------------------------------------------------------------|-----------------------------------|---------------|
| • <b>■ ₩</b> × <b>№ ₩</b>                                        |                                   |               |
| Geschätsfall                                                     |                                   |               |
| 17239, Leichenfund, 05. Mai 2                                    | 2004, Eingegeben                  |               |
| Verstorben                                                       |                                   |               |
| am/zwischen                                                      | 25.04.2004 um 17:30               |               |
| und                                                              | um                                |               |
| Datum Auffindung                                                 | 25.04.2004 Zeit 17:30             |               |
| vermuti. Alter                                                   | 34 Jahre 💌                        |               |
| Geschlecht                                                       | M                                 |               |
| Fundort                                                          | Bem                               | BE ?          |
| Zusatz                                                           |                                   |               |
| Kennzeichen                                                      | Dunkelbraune Haare,               | ×             |
|                                                                  | Muttermal am rechten Ohr          |               |
|                                                                  |                                   | <b>F</b>      |
| STAR-Nr.                                                         | 13045 (wenn Leiche identifiziert) |               |
|                                                                  | Construct                         | Tuestroester  |
|                                                                  | Certinigen Lustnen                | Zusatzangaben |
|                                                                  |                                   | TX9105 T      |

Schéma M - 10: Décès d'une personne inconnue (ISR 14.1)

La personne concernée doit déjà être saisie. Si elle ne figure pas dans le système, il y a lieu de donner un mandat de ressaisie au lieu d'origine. En cas de pluralité de lieux d'origine, le mandat est donné en principe au lieu d'origine mentionné en premier.

**Important:** Pour que la date de transfert (x-1) puisse être inscrite dans le registre des familles, l'office du lieu de l'événement doit communiquer la date en question au lieu d'origine.

Clôturez la transaction et accédez à la transaction Décès.

Attention: Si la mise à jour a été effacée par l'autorité de surveillance compétente, la transaction rectifiée précédente ne peut être ni modifiée ni supprimée (saisie du décès d'une personne inconnue).

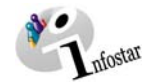

#### 3. Traitement dans la transaction Décès

#### 3.1. Registre des décès

Recherchez la personne concernée dans le masque Registre des décès (ISR 4.1).

| 🚟 Infostar / Todesregister (ISR 4.1) |                 |                    |                                  |
|--------------------------------------|-----------------|--------------------|----------------------------------|
| Datei Bearbeiten Geschäftsfall Wechs | eln zu <u>?</u> |                    |                                  |
| D B 🕅 × 🃭 M 🗸                        |                 | (⇔⇒ 🕄              |                                  |
| Geschäftsfall                        |                 |                    |                                  |
|                                      |                 |                    |                                  |
| Person                               |                 | Partner            |                                  |
|                                      |                 |                    |                                  |
|                                      |                 |                    |                                  |
| STAR-Nr.                             | 13045           | <u>A</u>           |                                  |
| _ Todesdaten                         |                 |                    |                                  |
| Verstorben am/zwischen               | um              | Todesfall          | Normaler Todesfall               |
| und                                  | um [            | A / B Stunde       |                                  |
| Todestag-Zusatz                      |                 |                    |                                  |
| Todeszeit-Zusatz                     |                 |                    |                                  |
| Ort des Todes                        | <u></u>         |                    | ?                                |
| Todesort Zusatz                      |                 |                    |                                  |
| 🗖 bestehende Ehe auflösen            | Berichtigen L   | öschen Stat. Daten | BFS <u>K</u> inder Zusatzangaben |
|                                      |                 |                    | TX9105 T                         |

Schéma M - 11: Registre des décès (ISR 4.1)

Une fois la personne trouvée, inscrivez les données suivantes:

Décédé le/entre le

(Champ 1: Date; Champ 2: Heure)

Si la date ou l'heure exactes du décès ne sont pas connues, indiquez une date dans les deux champs 1 et une heure dans les deux champs 2.

| Verstorben | am/zwischen | 13.04.2004 | um | 12:00 |
|------------|-------------|------------|----|-------|
|            | und         | 14.04.2004 | um | 06:00 |

Schéma M - 12: Registre des décès (ISR 4.1)

Attention: Pour des raisons techniques, inscrivez dans le champ Heure 24.00 ou 00:01 au cas où la personne serait décédée à 00:00.

- Cause du décès (la proposition du système "Décès naturel" sera automatiquement reprise si l'on ne procède pas de la manière susmentionnée. Si la date exacte du décès n'est pas connue, le système indiquera "Découverte du corps d'une personne dont l'identité est connue »).
- Lieu du décès

Des modifications peuvent être apportées dans les champs **Complément au jour du décès et Complément à l'heure du décès**.

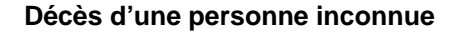

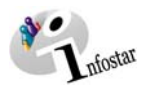

Prenez garde au fait que les champs désignés en **lettres grasses** doivent obligatoirement être remplis.

|                  | Infostar / Todesregister (ISR 4.1)                                                                                                    |              |
|------------------|----------------------------------------------------------------------------------------------------|--------------|
|                  |                                                                                                    |              |
|                  | Geschaftsfall                                                                                                    |              |
|                  | 17263, Tod, D6. Mai 2004, Eingegeben                                                                                                    |              |
|                  | Person Partner                                                                                                    |              |
|                  | 13045, Tanner, Ulrich, Aktiv / abgeschlossen<br>geschieden seit 17.03.2004<br>12. September 1969, Zürich ZH<br>von Zollikofen BE<br>der Tanner, Susanne, und des Tanner, Alfred |              |
|                  | Todesdaten                                                                                                    |              |
| Vous pouvez ef-  | Verstorben am/zwischen 13.04.2004 um 12:00 Todesfall Normaler Todesfall                                                                                                    | -            |
| facer le mariage | und 14.04.2004 um 06.00 A / B Stunde                                                                                                    | •            |
| la case Suppres- | Todestag-Zusatz                                                                                                    |              |
| sion du mariage  | Todeszeit-Zusatz                                                                                                    |              |
| existant.        | Ort des Todes Bern                                                                                                    | BE ?         |
|                  | Todesort Zusatz                                                                                                    |              |
|                  |                                                                                                    | usatzangaben |
|                  | 04010S : 1142 : Geschäftsfall-Daten wurden gesichert. TX9105                                                                                                    | Т            |

Schéma M - 13: Registre des décès (ISR 4.1)

#### Décès simultanés

Si les époux décèdent le même jour et à la même heure, il y a lieu d'enlever la coche dans la case **Suppression du mariage existant** pour les deux conjoints. (La relation entre les conjoints n'est pas supprimée.)

**Conseil:** Dès que vous avez introduit les informations relatives à une personne dans cette fenêtre, cliquez sur le bouton *Enregistrer* afin que les données apparaissent dans les prochains masques.

Les transactions avec le statut *inséré* ne peuvent être appelées que par l'office qui a procédé à l'enregistrement.

Vous accédez au prochain masque au moyen du bouton Suivant.

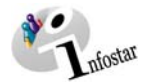

#### 3.2. Domicile et lieu de résidence

Inscrivez le dernier domicile ou le dernier lieu de résidence de la personne décédée dans le masque **Domicile et lieu de résidence (ISR 0.53)**.

| 🚟 Infostar / Wohnsitz und                                                                                                   | Aufenthalt (ISR 0.53)                                                      |    | x |
|----------------------------------------------------------------------------------------------------|----------------------------------------------------------------------------|----|---|
| × 12 + -                                                                                                    | \$                                                                         |    |   |
| Person<br>13045, Tanner, Ulrich<br>geschieden seit 17.07<br>12. September 1969,<br>von Zollikofen BE<br>der Tanner, Susanne | , Aktiv / abgeschlossen<br>3.2004<br>Zürich ZH<br>, und des Tanner, Alfred |    |   |
| Wohnsitz                                                                                                    | Heimberg                                                                   | BE | ? |
| Zusatz                                                                                                    |                                                                            |    |   |
| Aufenthaltsort                                                                                                    |                                                                            |    | ? |
| Zusatz                                                                                                    | [                                                                          |    |   |

Schéma M - 14: Domicile et lieu de résidence (ISR 0.53)

Le nom de l'Etat doit être inscrit dans le champ **Domicile** ou **Lieu de résidence** et la désignation de la région ainsi que le nom du lieu dans le champ **Complément**, comme par exemple: **Domicile** ou **Lieu de résidence Allemagne Bavière**, Nürenberg

Cliquez sur le bouton Suivant.

Si la personne était mariée, vous arrivez dans le même masque, mais avec des informations succinctes sur le conjoint. Contrôlez les données de ce dernier.

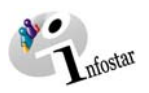

#### 3.3. Communication du décès à l'OFS

| ar 7 Tobesregister brs (TSR 4.1.) | ,                          |   |
|-----------------------------------|----------------------------|---|
| 12 + +                            |                            |   |
| desbescheinigung                  |                            |   |
| ame der Institution/Spital        | Institut für Rechtsmedizin | ? |
| lame des Arztes                   | Dr. Marcel Herren          | ? |
| Adresse                           | Bühlstrasse 20             |   |
| PLZ / Orl                         | 3012 Bem                   | ? |
| rstorbene Person                  |                            |   |
| Religion                          | Protestantisch             | • |
| Beruf                             | Zahnarzt                   |   |
| Stellung im Beruf                 | selbständig                | • |
| Aufenthaltsstatus                 | Keine Meldung an BEF       | - |

Si une communication relative à une personne étrangère doit être faite à l'ODR, cliquez sur la flèche noire. Une liste apparaît. Cliquez sur la proposition adéquate au moyen de la souris. Après la clôture de la transaction, la communication doit être établie et imprimée Envois sous au moyen du bouton Nouveau document dans le masque Nouveau document (ISR 21.03).

Schéma M - 15: OFS – Registre des décès (ISR 4.1.1)

Inscrivez les données suivantes dans le masque OFS - Registre des décès (ISR 4.1.1):

- Nom de l'institution / Hôpital
- Nom du médecin (les champs adresse, numéro postal / lieu ne doivent pas obligatoirement être remplis)
- Religion
- **Profession** (n'est pas obligatoire pour les enfants âgés de moins de 15 ans)
- Statut professionnel (n'est pas obligatoire pour les enfants âgés de moins de 15 ans)
- Statut résidentiel

Vous pouvez accéder au prochain masque au moyen du bouton Suivant.

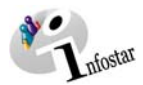

#### 3.4. Communication des enfants à l'OFS

| 🔚 Infostar / Bfs Kinder (ISR 4.5)                                                                                                    | ×                                       |
|----------------------------------------------------------------------------------------------------|-----------------------------------------|
| X ₺                                                                                                    |                                         |
| Person                                                                                                    | Partner                                 |
| 13045, Tanner, Ulrich, Aktiv / abgeschlossen<br>geschieden seit 17.03.2004<br>12. September 1969, Zürich ZH<br>von Zollikofen BE<br>der Tanner, Susanne, und des Tanner, Alfred<br>◀ |                                         |
| Kinder Geburtstag Jahrgang Aufenthaltsstatus                                                                                                    | Geburtsort (nur bei Ehe, nicht bei Tod) |
| 1.                                                                                                    |                                         |
| 2.                                                                                                    |                                         |
| 3.                                                                                                    | •                                       |
| 4.                                                                                                    | ?                                       |
| Anzahl 0                                                                                                    |                                         |

Si une communication relative à une personne étrangère doit être faite à l'ODR, cliquez sur la flèche noire. Une liste apparaît. Cliquez sur la proposition adéquate au moyen de la souris. Après la clôture de la transaction, la communication doit être établie et imprimée sous Envois au moyen du bouton Nouveau document dans le masque Nouveau document (ISR 21.03).

Schéma M - 16: OFS – Enfants (ISR 4.5)

Seuls les enfants sous autorité parentale, c'est-à-dire les enfants âgés de moins de 18 ans, sont communiqués à l'OFS.

Si les enfants ne sont pas mentionnés (ceci concerne principalement les enfants **étrangers**, car ils ne sont en principe pas saisis dans le système en tant que personnes), les données nécessaires relatives aux descendants directs peuvent être inscrites manuellement dans ce masque.

Cliquez sur le bouton Suivant.

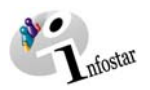

#### 3.5. Données complémentaires à la transaction

Dans le masque **Données complémentaires à la transaction (ISR 0.07)**, il y a lieu de compléter les données suivantes lors de l'enregistrement d'un décès survenu dans l'arrondissement de l'état civil:

- Date de l'annonce
- Type d'institution
- Institution ou Personne
- Lieu

| 17263, Tod, 05. Mai 2004,  | Eingegeben                                                                                                    |                        |                   |                  |
|----------------------------|----------------------------------------------------------------------------------------------------|------------------------|-------------------|------------------|
| Ordnungsbegriff Amt        |                                                                                                    |                        | Verfügung Bericht | igung / Löschung |
| Gerichts- und Verwaltungs  | entscheid                                                                                                    |                        |                   |                  |
| Datum Entscheid            | 05.05.2004                                                                                                    | Behörde Art            | Aint / Behörde    | *                |
| Behärde                    | Zwistands- u                                                                                                    | nd Büngewechtschenst o | des Kantons Bem   | ?                |
| Orl                        | Bern                                                                                                    |                        |                   | 2                |
| Anzeige                    |                                                                                                    |                        |                   |                  |
| Datum der Anzeige          |                                                                                                    | Institution Art        |                   |                  |
| Institution oder Person    |                                                                                                    |                        |                   | ?                |
| 0/l                        | Í                                                                                                    |                        |                   | 2                |
|                            |                                                                                                    |                        |                   |                  |
| Eigenschaft                | and the second second se |                        |                   |                  |
| Eigenschaft<br>Anmerkungen | ,                                                                                                    |                        |                   |                  |

Schéma M - 17: Données complémentaires à la transaction (ISR 0.07)

Le champ **Classement de l'office** peut être utilisé selon les directives cantonales.

Cliquez sur le bouton *Suivant*.

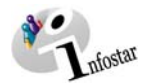

#### 3.6. Etablissement de documents avant la clôture

| Infostar / Todesregister (ISR 4.)                                                                                                    | )<br>heeln mu 7     |              | 26                |                         |          |
|----------------------------------------------------------------------------------------------------|---------------------|--------------|-------------------|-------------------------|----------|
| D B 🕅 × R A                                                                                                    | 🛩 🎿 😤 🖬             | 1 <u>0</u> + | ⇒ 😨               |                         |          |
| Geschäftsfall                                                                                                    | Sendungen           | ,            |                   |                         |          |
| 17263, Tod, 06. Mai 2004, Eing                                                                                                    | egeben              |              |                   |                         |          |
| Person                                                                                                    |                     |              | Partner           |                         |          |
| 13049, Lanner, Unich, Aktiv / a<br>geschieden seit 17 032004<br>12. September 1969, Zurich Zh<br>von Zolfkrofen BE<br>der Tanner, Susanne, und des | I<br>Tanner, Alfred |              | [ <sup>24</sup> 2 |                         |          |
| Todesdaten                                                                                                    |                     |              |                   |                         |          |
| Verstorben am/zwischen                                                                                                    | 13.04.2004 um       | 12:00        | Todesfall         | Normaler Todesfall      | *        |
| und                                                                                                    | 14.04.2004 um       | 06:00        | A / B Stunde      |                         | *        |
| Todestag-Zusatz                                                                                                    |                     |              |                   |                         |          |
| Todeszeit-Zusatz                                                                                                    |                     |              |                   |                         |          |
| Ort des Todes                                                                                                    | Bem                 |              |                   |                         | BE ?     |
| Todesort Zusetz                                                                                                    |                     |              |                   |                         |          |
| 🗖 bestehende Elie auflösen                                                                                                    | Benchtigen          | Lössken      | Stat. Dater       | BFS <u>Kinder</u> Zusat | zangaben |
|                                                                                                    |                     |              |                   | 759105                  | T        |

Schéma M - 18: Registre des décès (ISR 4.1)

Activez le bouton *Enregistrer* dans la fenêtre **Registre des décès (ISR 4.1)** et cliquez ensuite sur le bouton *Envois*.

Dans le masque **Liste des envois relatifs à la transaction (ISR 21.01)**, vous accédez à la fenêtre **Nouveau document (ISR 21.03)** au moyen de la touche **Nouveau document**; vous pouvez alors choisir le document correspondant dans le champ **Formule** (annonce de décès à la représentation étrangère).

Cliquez ensuite sur le bouton *Intégration dans la liste*. Pour établir la formule, il y a lieu de la marquer en bleu dans la rubrique *Document*. Actionnez ensuite la touche *Etablir un document*. La formule est prête à être imprimée.

Si la transaction n'est pas encore clôturée, sauvegardez-la dans le masque **Registre des décès** (ISR 4.1) au moyen du bouton *Enregistrer*.

#### Rôle de collaborateur ou de personne en formation

Attention: L'établissement d'un envoi par des personnes ayant le <u>rôle de collaborateurs ou de</u> <u>personnes en formation</u> doit obligatoirement se faire dans le masque **Détail sur l'envoi du document (ISR 21.5)**. Avant l'établissement du document, n'oubliez pas d'indiquer le nom de la personne habilitée à signer dans le champ **Signature**. Si vous cliquez sur le point d'interrogation à droite de ce champ, vous arrivez dans le masque **Recherche de l'utilisateur (ISR 25.07)**. Donnez vos critères de recherche et cliquez sur le bouton **Rechercher**. Le nom des utilisateurs de l'office apparaît dans la **Liste des utilisateurs**. Marquez l'utilisateur correspondant et cliquez sur le bouton **Reprendre**. Activez le bouton **Enregistrer** dans le masque **Détail sur l'envoi du document (ISR 21.5)**. Dans ce même masque, établissez le document au moyen de la touche **Etablir un do***cument*.

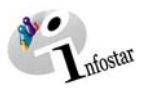

#### 3.7. Enregistrement et clôture de la transaction

#### 1. Enregistrement

#### Rôle de collaborateur ou de personne en formation

Après le traitement de la transaction, sauvegardez-la dans le masque **Registre des décès (ISR 4.1)** au moyen du bouton *Enregistrer*.

#### 2. Clôture

Activez le bouton *Clôturer* dans le masque Registre des décès (ISR 4.1).

| 🔆 Infostar / Todesregister (ISR 4.1                                                                                                    |                                         |           |             |                     | _O×           |
|----------------------------------------------------------------------------------------------------|-----------------------------------------|-----------|-------------|---------------------|---------------|
| D B R X A                                                                                                    | sein zu⊥[<br>∳rr 🔏 🐏 🗈 [<br>Abschiessen |           | 1           |                     |               |
| 17263, Tod, 06. Mai 2004, Einge                                                                                                    | agaban                                  |           |             |                     |               |
| Person<br>13045, Tanner, Unich, Eingege<br>geschieden seit 17.03.2004<br>12. September 1969, Zurich ZH<br>von Zollkofen BE<br>der Texens, Swosen, und des | ben<br>I - 14. April 2004, Bern B       | Partner   |             |                     |               |
| Todesdaten<br>Verstorben am/zwischen                                                                                                    | 13045                                   | 12:00 Tod | esfall      | Normaler Todesfall  |               |
| und<br>Todestag-Zusatz<br>Todeszeit-Zusatz                                                                                                    | 14.04.2004 um                           | 06:00 A/8 | 3 Stunde    |                     |               |
| Ort des Todes<br>Todesort Zusatz                                                                                                    | Bern                                    |           |             |                     | BE ?          |
| 🗖 bestehende Ehe aufosen                                                                                                    | Berichtigen                             | Löschen   | Stat. Daten | BFS Kinder<br>D9105 | Zusatzangaben |

Schéma M - 19: Registre des décès (ISR 4.1)

Vous accédez ainsi à la fenêtre Clôture de la transaction (ISR 0.08). Cliquez sur le bouton Signature.

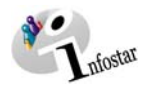

| 1                        | 🚟 Infostar / GF abschliessen (ISR 0.0 | 18)        |       |              |                | _ 🗆 🗙 |
|--------------------------|---------------------------------------|------------|-------|--------------|----------------|-------|
|                          | Datei                                 |            |       |              |                |       |
|                          | ×                                     |            |       |              |                |       |
|                          |                                       |            |       |              |                |       |
|                          | Geschäftsfall                         |            |       |              |                |       |
|                          | 17263, Tod, 06. Mai 2004, Einge       | geben      |       |              |                |       |
|                          |                                       |            |       |              |                |       |
|                          | Erfassung                             |            |       |              |                |       |
|                          | GF-Art                                | Tod        |       |              |                |       |
|                          | erstellt                              | 06.05.2004 | durch | Bittel       | Petra-Virginia |       |
|                          | letztmals geändert                    | 06.05.2004 | durch | Bittel       | Petra-Virginia |       |
|                          | Status                                | Eingegeben |       |              |                |       |
| En tant que personne     | Abschluss                             |            |       |              |                |       |
| habilitée à signer, cli- | Datum                                 |            |       |              |                |       |
| quez sur ce bouton       |                                       | 06.05.2004 |       |              |                |       |
| pour ciolurer la tran-   | Benutzerkennung                       | 33801      |       | Bittel       | Petra-Virginia |       |
| 5401011.                 |                                       |            |       |              |                |       |
|                          |                                       |            |       | <u> </u>     |                |       |
|                          |                                       |            | ļ     | Unterschrift | TX9105         | Т     |

Schéma M - 20: Clôture de la transaction (ISR 0.08)

Il y a lieu de noter que seule la personne qui possède les droits nécessaires (quant au lieu et à la fonction) peut signer.

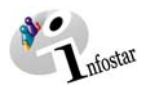

#### 4. Envois

Activez le bouton *Envois* après la clôture de la transaction dans le masque **Registre des décès** (ISR 4.1).

|                                                                                                    | Infostar / Liste Sendungen Geschäftsfall (ISR 21.01)  Retei Sendung ?  Geschäftsfall  I7263, Tod, O6. Mai 2004, Aktiv / abgeschlossen  Liste der Sendungen                                                                                                    |                                                                                          |
|----------------------------------------------------------------------------------------------------|----------------------------------------------------------------------------------------------------|------------------------------------------------------------------------------------------|
| Pour obtenir la liste<br>des documents à en-<br>voyer, cliquez sur la<br>touche <i>Propositions</i><br>dans la fenêtre Liste<br>des envois relatifs à<br>la transaction (ISR<br>21.01). Vérifiez les<br>propositions | Datum Vorb.         Datum Erst.         Letzter Druck         El. Versand           Todesmitteilung         06.05.2004         06.05.2004         06.05.2004         06.05.2004         06.05.2004         06.05.2004         06.05.2004         06.05.2004         06.05.2004         06.05.2004         06.05.2004         06.05.2004         06.05.2004         06.05.2004         06.05.2004         06.05.2004         06.05.2004         06.05.2004         06.05.2004         06.05.2004         06.05.2004         06.05.2004         06.05.2004         06.05.2004         06.05.2004         06.05.2004         06.05.2004         06.05.2004         06.05.2004         06.05.2004         06.05.2004         06.05.2004         06.05.2004         06.05.2004         06.05.2004         06.05.2004         06.05.2004         06.05.2004         06.05.2004         06.05.2004         06.05.2004         06.05.2004         06.05.2004         06.05.2004         06.05.2004         06.05.2004         06.05.2004         06.05.2004         06.05.2004         06.05.2004         06.05.2004         06.05.2004         06.05.2004         06.05.2004         06.05.2004         06.05.2004         06.05.2004         06.05.2004         06.05.2004         06.05.2004         06.05.2004         06.05.2004         06.05.2004         06.05.2004         06.05.2004         06.05.2004         06.05 | Empfänger-Kategorie<br>Sektionschef<br>Einwohnerkontrolle<br>Zentrale AHV-Stelle<br>Arzt |
|                                                                                                    | Sendung Detail Dokument erstellen Dokument Vorschau Neue Nachricht Neueo Dokument  Senden 7 Drucken Ser                                                                                                    | Alle deselektieren<br>Sendung läschen<br>Idungen 4<br>TX9105 T                           |

Schéma M - 21: Liste des envois relatifs à la transaction (ISR 21.01)

Si des envois complémentaires doivent être effectués, ils doivent être établis au moyen des touches *Nouveau document* ou *Nouvel avis*. (La procédure pour établir un avis ou opérer un envoi est décrite dans le module C à partir du chapitre 3).

Sélectionnez les documents en les marquant en bleu dans la **Liste des envois**. Le bouton *Etablir un document* est ainsi activé. Cliquez sur ce bouton pour envoyer ou imprimer un document.

#### Communications à l'OFEC

Attention: Les formules pour l'OFEC sont proposées par le système. Elles ne peuvent toutefois pas être envoyées électroniquement. Vous pouvez introduire les adresses manuellement dans le masque Détails sur l'envoi du document (ISR 21.5). Sauvegardez les données avant de les imprimer.

(Les annonces de décès pour l'Allemagne et l'Autriche sont proposées par le système; elles doivent néanmoins être imprimées.)

#### Communications aux lieux d'origine

**Remarque:** Comme tous les offices de l'état civil seront raccordés à partir de la phase II, et qu'ainsi la transaction en question sera visible par tous les offices autorisés et que les effets de la transaction seront directement traités dans le système, les communications ne seront pas automatique ment envoyées au(x) lieu(x) d'origine. Si vous désirez néanmoins envoyer une communication aux offices de l'état civil concernés, cliquez sur la touche **Détails** *...* pour accéder au masque **Détails sur l'envoi du document (ISR 21.5)**, dans lequel vous devez obligatoirement insérer <u>un texte</u>. Sauvegardez l'inscription avant d'envoyer le document. Le destinataire reçoit une communication électronique l'autorisant à lire la transaction.

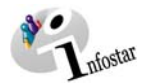

#### Rôle de collaborateur ou de personne en formation

Attention: L'établissement d'un envoi par des personnes ayant <u>le rôle de collaborateurs ou de</u> personnes en formation doit obligatoirement se faire dans le masque **Détail sur l'envoi du docu**ment (ISR 21.5). Avant l'établissement du document, n'oubliez pas d'indiquer le nom de la personne habilitée à signer dans le champ **Signature**. Si vous cliquez sur le point d'interrogation à droite de ce champ, vous arrivez dans le masque **Recherche de l'utilisateur (ISR 25.07)**. Donnez vos critères de recherche et cliquez sur le bouton **Rechercher**. Le nom des utilisateurs de l'office apparaît dans la **Liste des utilisateurs**. Marquez l'utilisateur correspondant et cliquez sur le bouton **Reprendre**. Activez le bouton **Enregistrer** dans le masque **Détail sur l'envoi du document** (ISR 21.5). Dans ce même masque, établissez le document au moyen de la touche **Etablir un do***cument*.

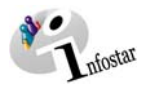

#### 5. **Documents**

Dans le masque Registre des décès (ISR 4.1), cliquez sur le bouton Documents relatifs à la transaction pour accéder au masque Documents relatifs à la transaction (ISR 26.1).

| . Infostar / Todesregister (ISR 4.1                                                                                                    | )                                                             |                    |                              | <u>. 101 ×</u> |
|----------------------------------------------------------------------------------------------------|---------------------------------------------------------------|--------------------|------------------------------|----------------|
| yatei Bearbeiten Geschäftsfall Wed                                                                                                    | iseln zu 2                                                    |                    |                              |                |
| D 🗄 📆 X 🌆 🗛                                                                                                    | 💉 🗠 📔 🗈 🗖                                                     | Q 🗢 🗢 🖸            |                              |                |
| Geschäftsfall                                                                                                    | Geschäftsfall Dok                                             | umente             |                              |                |
| 17263, Tod, 06. Mai 2004, Aktiv                                                                                                    | / abgeschlossen                                               |                    |                              |                |
| Person                                                                                                    |                                                               | Partner            |                              |                |
| 13045, Tanner, Ulrich, Aktiv / a<br>geschieden sei 17.03.2004<br>12. September 1969, Zürich Zh<br>von Zollikofen BE<br>der Tanner, Susanne, und des | bgeschlossen<br>I - 14. April 2004, Bern Bl<br>Tanner, Alfred | E                  |                              |                |
| Todesdaten                                                                                                    | 13045                                                         | As                 |                              |                |
| Verstorben am/zwischen                                                                                                    | 13.04.2004 um                                                 | 12:00 Todesfall    | Normaler Todesfall           | : -            |
| und                                                                                                    | 14.04.2004 um                                                 | 05:00 A / B Stunde |                              | v.             |
| Todestag-Zusatz                                                                                                    |                                                               |                    |                              |                |
| Todeszeit-Zusatz                                                                                                    |                                                               |                    |                              |                |
| Ort des Todes                                                                                                    | Bern                                                          |                    |                              | 8E 7           |
| Todesort Zusatz                                                                                                    | · · · · · · · · · · · · · · · · · · ·                         |                    |                              |                |
| bestehende Ene auflissen                                                                                                    | Berichtigen                                                   | Löschen Stat. Date | n   BFS <u>K</u> inder   Zu: | satzangaben    |
| 4004S : 1144 : Geschäftsfall wu                                                                                                    | de abgeschlossen.                                             |                    | TX9105                       | T              |

Schéma M - 22: Registre des décès (ISR 4.1)

Activez la touche Nouveau document dans le masque Documents relatifs à la transaction (ISR 26.1).

Continuez selon la procédure décrite dans le chapitre 2 du module C:

- 1. Etablir un document relatif à une personne concernée à l'intention d'un seul destinataire 6
- 2. Etablir plusieurs documents relatifs à une personne concernée à l'intention d'un seul destinataire
   3. Etablir plusieurs documents relatifs à une personne concernée à l'intention de différents destinataires 9
- 10

#### 6. Résumé / Aperçu des documents

#### Documents relatifs au décès resp. au décès d'une personne inconnue

| Document                                        | Formule | Etablissement<br>dans la<br>transaction |                     | Etablissement<br>dans la<br>transaction | Etat des données                                                                                                    |  |
|-------------------------------------------------|---------|-----------------------------------------|---------------------|-----------------------------------------|----------------------------------------------------------------------------------------------------|--|
|                                                 |         | avant la clôture                        | après la<br>clôture | Document                                |                                                                                                    |  |
| Annonce d'un décès                              | 2.0.1   | Х                                       |                     |                                         | Données d'état civil au moment de la saisie. Exception : données d'état civil de la mère, du père, de la mère adoptive et du père adoptif du défunt au moment de l'établissement du lien de filiation.                                         |  |
| Registre des décès                              | 2.1.1   |                                         | Х                   |                                         | Données d'état civil au moment de la clôture de la transaction. Exception : don-<br>nées d'état civil de la mère, du père, de la mère adoptive et du père adoptif du<br>défunt au moment de l'établissement du lien de filiation               |  |
| Registre des décès d'une per-<br>sonne inconnue | 2.12    |                                         | Х                   |                                         | Données d'état civil au moment de la clôture de la transaction.                                                                                                    |  |
| Communication d'un décès                        | 2.2.1   |                                         | Х                   |                                         | Données d'état civil au moment de la clôture de la transaction. Exception : don-<br>nées d'état civil de la mère, du père, de la mère adoptive et du père adoptif du<br>défunt au moment de l'établissement du lien de filiation.              |  |
| Acte de décès                                   | 2.2.2   |                                         |                     | х                                       | Données d'état civil au moment de l'inscription du décès. Exception : données d'état civil de la mère, du père, de la mère adoptive et du père adoptif du défunt au moment de l'établissement du lien de filiation                             |  |
| Confirmation de l'annonce d'un décès            | 2.2.3   | Х                                       | Х                   |                                         | Données d'état civil au moment de la saisie ou de la clôture de la transaction.<br>Exception : données d'état civil de la mère, du père, de la mère adoptive et du<br>père adoptif du défunt au moment de l'établissement du lien de filiation |  |
| Communication d'un décès                        | 2.2.4   | Х                                       | Х                   |                                         | Données d'état civil au moment de la saisie ou de la clôture de la transaction.                                                                                                    |  |
| Communication d'un décès à<br>l'étranger        | 2.3.1   |                                         | X                   |                                         | Données d'état civil au moment de la clôture de la transaction. Exception : don-<br>nées d'état civil de la mère, du père, de la mère adoptive et du père adoptif du<br>défunt au moment de l'établissement du lien de filiation.              |  |

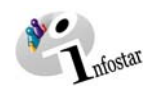

| Document                                             | Formule | Etablissement<br>dans la<br>transaction |                     | Etablissement<br>dans la<br>transaction | Etat des données                                                                                                    |  |
|------------------------------------------------------|---------|-----------------------------------------|---------------------|-----------------------------------------|----------------------------------------------------------------------------------------------------|--|
|                                                      |         | avant la clôture                        | après la<br>clôture | Document                                |                                                                                                    |  |
| Extrait de l'acte de décès<br>(CIEC)                 | 2.80    |                                         | X                   | Х                                       | Transaction Document : Données d'état civil au moment de l'inscription du dé-<br>cès. Exception : données d'état civil de la mère et du père du défunt au mo-<br>ment de l'établissement du lien de filiation.    |  |
|                                                      |         |                                         |                     |                                         | Transaction Décès : Données d'état civil au moment de la clôture de la transac-<br>tion. Exception : données d'état civil de la mère et du père du défunt au mo-<br>ment de l'établissement du lien de filiation. |  |
| Fiche de contrôle : Décès                            | 2.90    | Х                                       | Х                   |                                         | Toutes les données au moment de la saisie ou de la clôture de la transaction                                                                                                    |  |
| Fiche de contrôle : Décès d'une<br>personne inconnue | 2.91    | Х                                       | Х                   |                                         | Toutes les données au moment de la saisie ou de la clôture de la transaction                                                                                                    |  |
| Certificat de famille                                | 7.4     |                                         | Х                   |                                         | Transaction Document : Données d'état civil actuelles au moment de la préparation du document.                                                                                                    |  |
|                                                      |         |                                         |                     |                                         | Transaction Décès : Données personnelles au moment de la clôture de la tran-<br>saction.                                                                                                    |  |

Des documents avec la confirmation d'un événement survenu à l'étranger (formule no 2.3.2) ne sont pas encore prévus dans le prochain release.

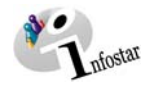

#### 7. Résumé / Aperçu des communications

| Transaction                                                            | <u>Numéro de</u><br><u>la formule</u> | <u>Dénomination</u>           | Utilisation                                                                             | <u>Envois avant la</u><br><u>clôture</u> | <u>Envois après la</u><br><u>clôture</u> |
|------------------------------------------------------------------------|---------------------------------------|-------------------------------|-----------------------------------------------------------------------------------------|------------------------------------------|------------------------------------------|
| Transaction Décès<br>Transaction Décès<br>d'une personne in-<br>connue | 99.2                                  | Demande urgente de précisions | Demande de précisions par rapport à la transac-<br>tion                                 | Х                                        |                                          |
| Transaction Décès<br>Transaction Décès<br>d'une personne in-<br>connue | 99.3                                  | Communication                 | Communications électroniques à la place d'une<br>communication en la forme de documents |                                          | Х                                        |
| Réception d'un avis                                                    | 99.4                                  | Réponse à un avis             | Réponse à un avis                                                                       | Х                                        | Х                                        |